## CiNii Books [サイニィ ブックス]

データベースマニュアル(2022.4)

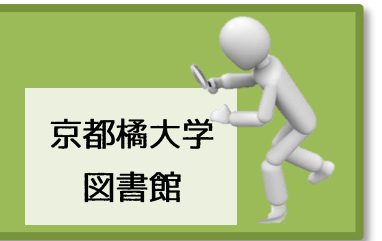

CiNii Books (大学図書館の本をさがす) [サイニィ ブックス]は、全国の大学図書館等、 約 1,300 館が所蔵する、約 1,150 万件の本(図書、雑誌等)の情報を一括で検索できる データベースです。

京都橘大学図書館に所蔵がない資料もこのデータベースで調べれば、見つかるかもしれません。 CiNii Books はインターネット環境下であれば、いつでもどこでも利用できます。

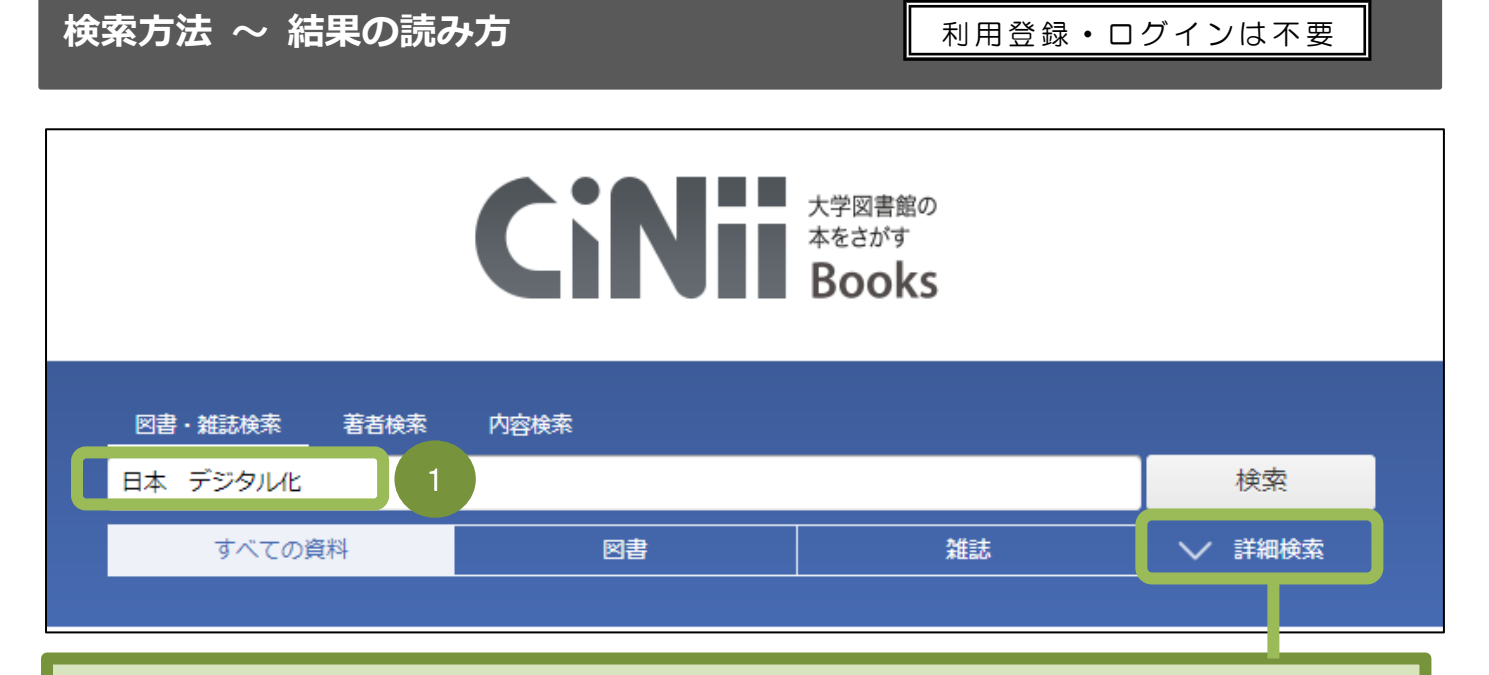

[詳細検索]をクリックすると、さまざまな項目入力欄が表示されるので、絞込検索に便利です。

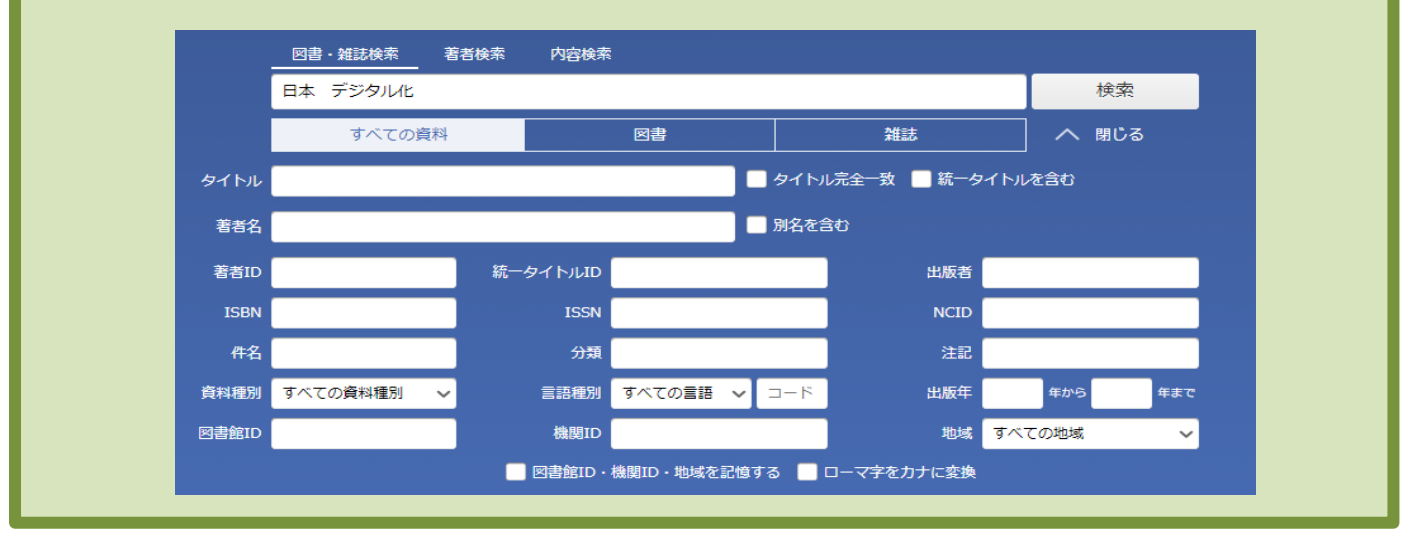

- ① フリーワード入力欄に検索語を入力し、検索ボタンをクリックします。
- 検索語は、キーワードの他、タイトルや著者名、出版者名などあらゆるワードが検索対象に なります。
- ※検索を組み合わせる場合は、ワードとワードの間にスペース(空白)を挟んでください。 AND 検索になり、検索範囲を広げられます。

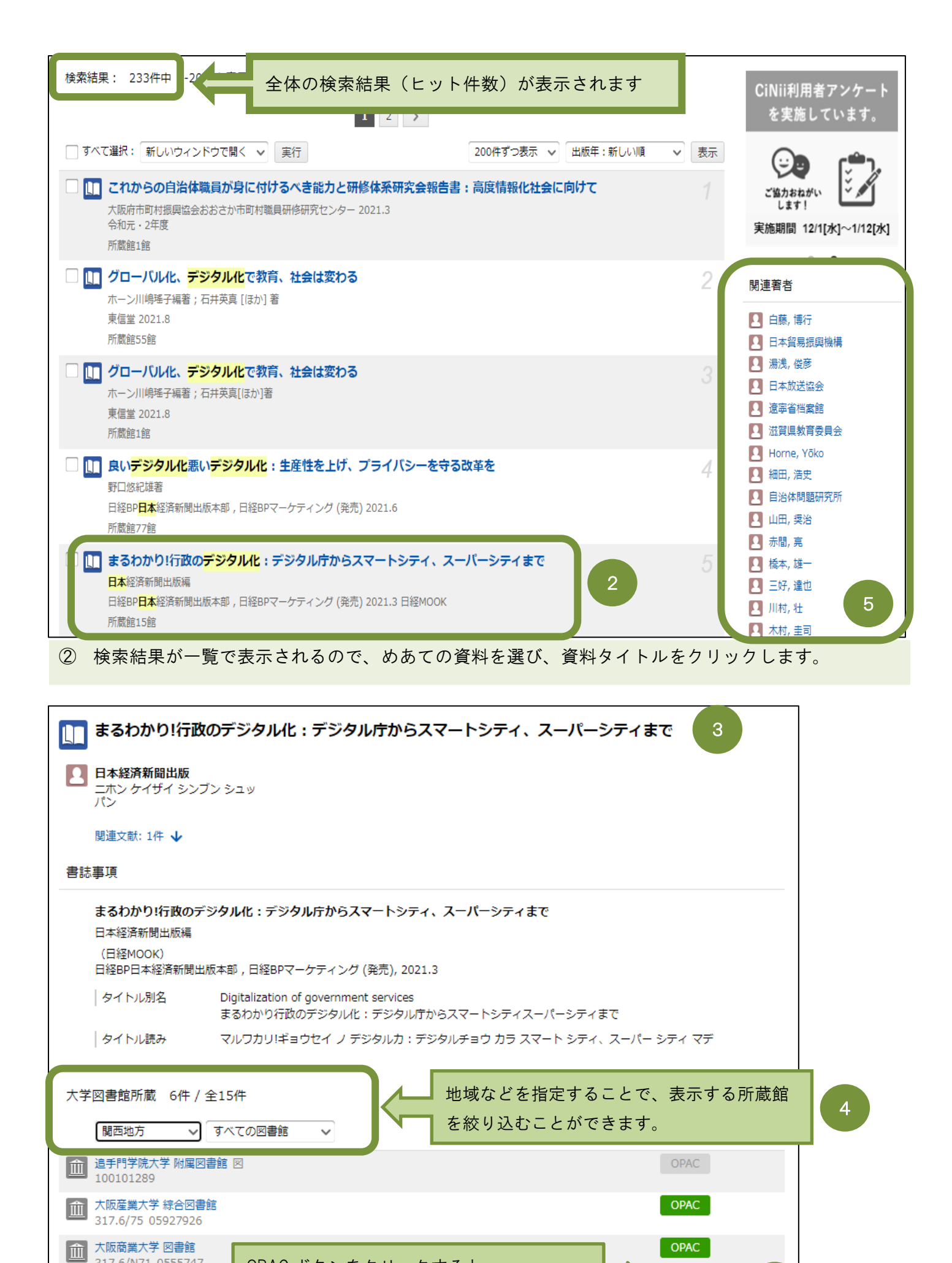

OPAC

OPAC ボタンをクリックすると、

各大学図書館の WebOPAC が表示されます。

317.6/N71 0555747

Î

大阪市立大学 学術情報総合

L317.6//N71//9662 1170

③ めあての資料の詳細情報が表示されます。

<u>タイトルや、編著者名、出版者名、出版年月</u>など、必要事項を確認しましょう。

- タイト・・・
  『まるわかり!行政のデジタル化:デジタル庁からスマートシティ、スーパーシティまで』
  シリーズタイトル・・・「日経 MOOK」
- 編 著 者 名・・・日本経済新聞出版編
- 出 版 社···日経 BP 日本経済新聞出版本部
- 出 版 年・・・2021.3
- ④ さらに、下部にある≪大学図書館所蔵≫の一覧で所蔵している大学図書館機関をさがします。
  ※学外で検索を行うと、大学名が五十音順で表示されるので、地域を指定して京都橘大学図書館の所蔵有無を確認してください。

尚、京都橘大学図書館が該当の資料を所蔵している場合は、館名の右側のOPACボタンをクリックしてください。

本学 webOPAC 画面が表示されるので、館内の配置場所や請求記号、利用状況などを確認することができます。

※【OPAC】ボタンがグリーンであることが重要です。 OPAC

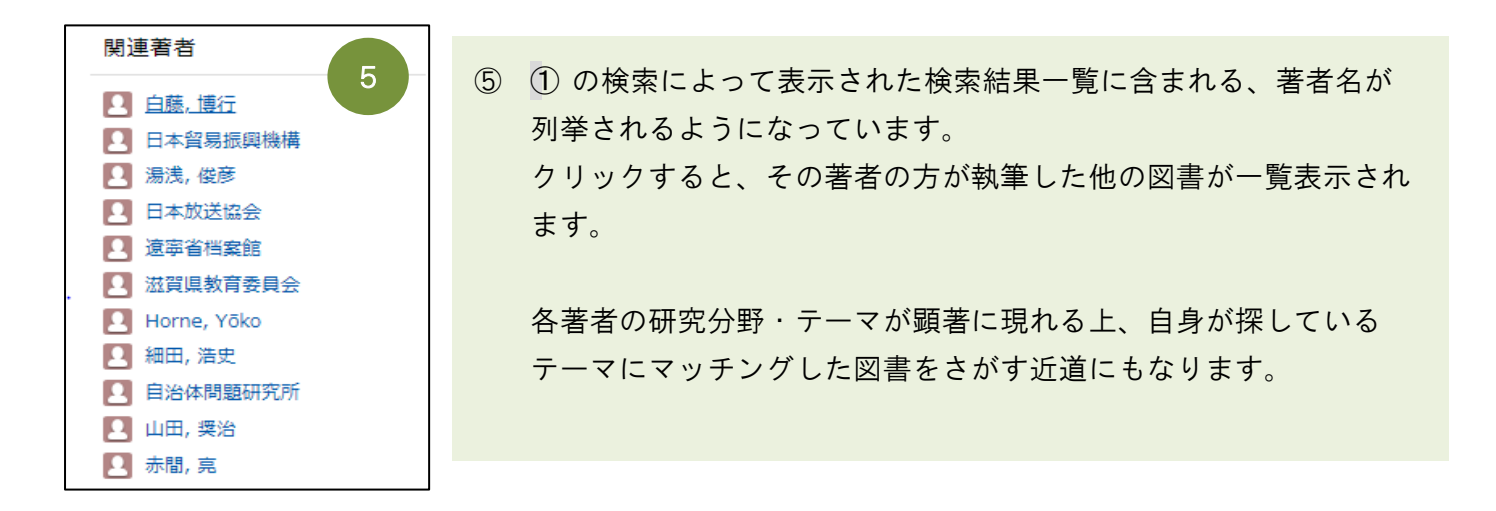

## ちょいテク① ~ 資料の種別を限定して絞り込む

| 大学図書館の<br>本をさがす<br>Books |      |    |        |  |
|--------------------------|------|----|--------|--|
|                          | 内容検索 |    |        |  |
| フリーワード                   |      |    | 検索     |  |
| すべての資料                   | 図書   | 雑誌 | ▶ 詳細検索 |  |

| すべての資料 | 全ての図書・雑誌を対象に検索             |  |
|--------|----------------------------|--|
| 図書     | 図書(CD・DVD 含む)を対象に検索        |  |
|        | 雑誌(=定期刊行物)を対象に検索           |  |
| 雑誌     | ※雑誌に掲載されている記事や論文は、検索できません。 |  |
|        | (CiNii Articles を利用してください) |  |

## ちょいテク② ~ キーワード(フリーワード)の入力方法

| 基本形<br>AND 検索                         | 日本▲デジタル          | 図書・雑誌検索  著者検索    日本  デジタル  |
|---------------------------------------|------------------|----------------------------|
| 最もスタンダードで、広範囲の検索ができる<br>日本+デジタルを含める検索 |                  | 図書・雑誌検索  著者検索    日本 & デジタル |
| OR 検索                                 | 日本▲デジタル▲   ▲IT   | 図書・雑誌検索 著者検索               |
| 日本+デジタルか、IT をいずれかを含めるという検索            |                  | 日本 デジタル OR IT              |
| NOT 検索                                | 日本▲デジタル▲京都▲一▲東京都 |                            |
| 日本+デジタル+京都で、東京都は含まないという検索             |                  | 日本 デジタル 京都 NOT 東京都         |

★特に、「NOT 検索」は覚えておくと便利です。

例えば、キーワードに**京都**を入れると、東京都も含んで検索結果が表示されることになります。 そうするとかなりのノイズになるので、"京都は含めるが、東京都は含めない"という、「NOT 検索」 が必須になるわけです。

## 

特に、資料の種別を限定しないで「すべての資料」で検索を行う場合は、知っておくと見分けがつくので 便利です。

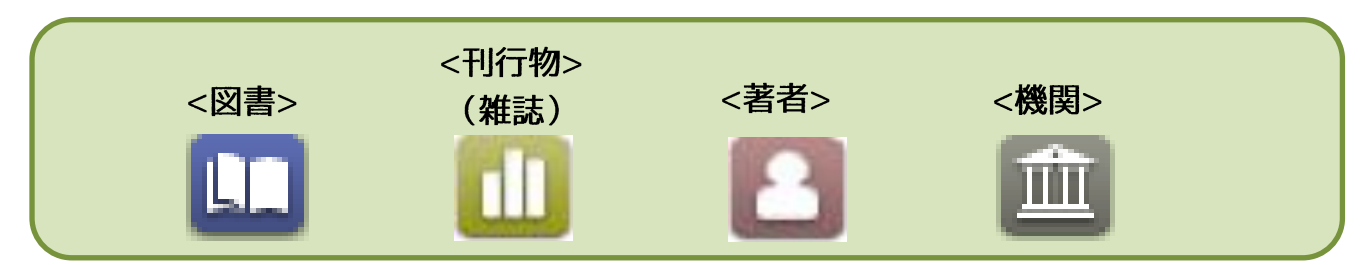